מדריך למשתמש חוקר ראשי

# העלאת קדם הצעה לאתר קרן פזי

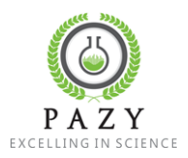

# תוכן עניינים

| 1                           | דגשים                                         |
|-----------------------------|-----------------------------------------------|
| 1                           | הרשמה למערכת (משתמשים חדשים ומשתמשים רשומים). |
| 1                           | שמירת קדם הצעה                                |
| 1                           | עריכת קדם הצעה                                |
| 1                           | תמיכה טכנית                                   |
| 2                           | העלאת הצעת מחקר חדשה (משתמש חדש במערכת)       |
| 5                           | הרשמה לאתר (לאחר קבלת לינק)                   |
| Error! Bookmark not defined | שמירת טיוטה כקדם הצעה סופית והגשתה            |
| 9                           | העלאת קדם הצעת מחקר/ציוד (משתמש קיים במערכת)  |
| 9                           | הגשת הצעה חוזרת                               |

### דגשים

הרשמה למערכת (משתמשים חדשים ומשתמשים רשומים)

- הרשמה של משתמש חדש: שימו לב! ההרשמה למערכת נעשית לאחר העלאת קדם ההצעה לאתר.
   לאחר שמירת ההצעה ישלח מייל לכל אחד מהחוקרים הרשומים בהצעה עם לינק ליצירת משתמש.
- **משתמשים שנרשמו בשנה שעברה:** חוקר שנרשם למערכת בשנים שעברו לא צריך להירשם שוב אלא רק להתחבר למערכת ואז להגיש הצעה חדשה.
- משתמשים קיימים: אין ליצור משתמש חדש! זה עלול להביא לאבדן של מידע. אם שכחתם את סיסמתכם או אם אינכם מצליחים להתחבר – לחצו על איפוס סיסמה באתר (בחלון הlogin או פנו אלינו באמצעות המייל login

#### שמירת קדם הצעה

- ניתן לשמור את קדם ההצעה במצב טיוטה, בכדי להגיש את ההצעה יש ללחוץ על save. אי-שמירת
   ההצעה במצב סופי תחשב כאילו ההצעה לא הוגשה בעיני המערכת ורשויות המחקר לא יוכלו לאשרה.
  - את כל הקבצים יש להעלות בפורמט pdf בלבד.

#### עריכת קדם הצעה

 ניתן לערוך את נתוני החוקרים, קבצי קדם ההצעה, הערות שהוספתם עד לאישור רשויות המחקר או עד הדד-ליין להגשת קדם ההצעה. המערכת תנעל לעריכה לפי המוקדם מביניהם.

#### תמיכה טכנית

בכל שאלה או תקלה בנוגע לאתר הקרן או תהליך הגשת ההצעות ניתן לפנות אלינו באמצעות אתר הקרן (contact us) או באמצעות כתובת האימייל (contact us)

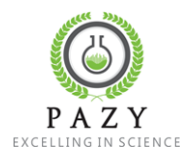

## העלאת הצעת מחקר חדשה (משתמש חדש במערכת)

.1. בעמוד הבית, לוחצים על כפתור Call For Proposal.

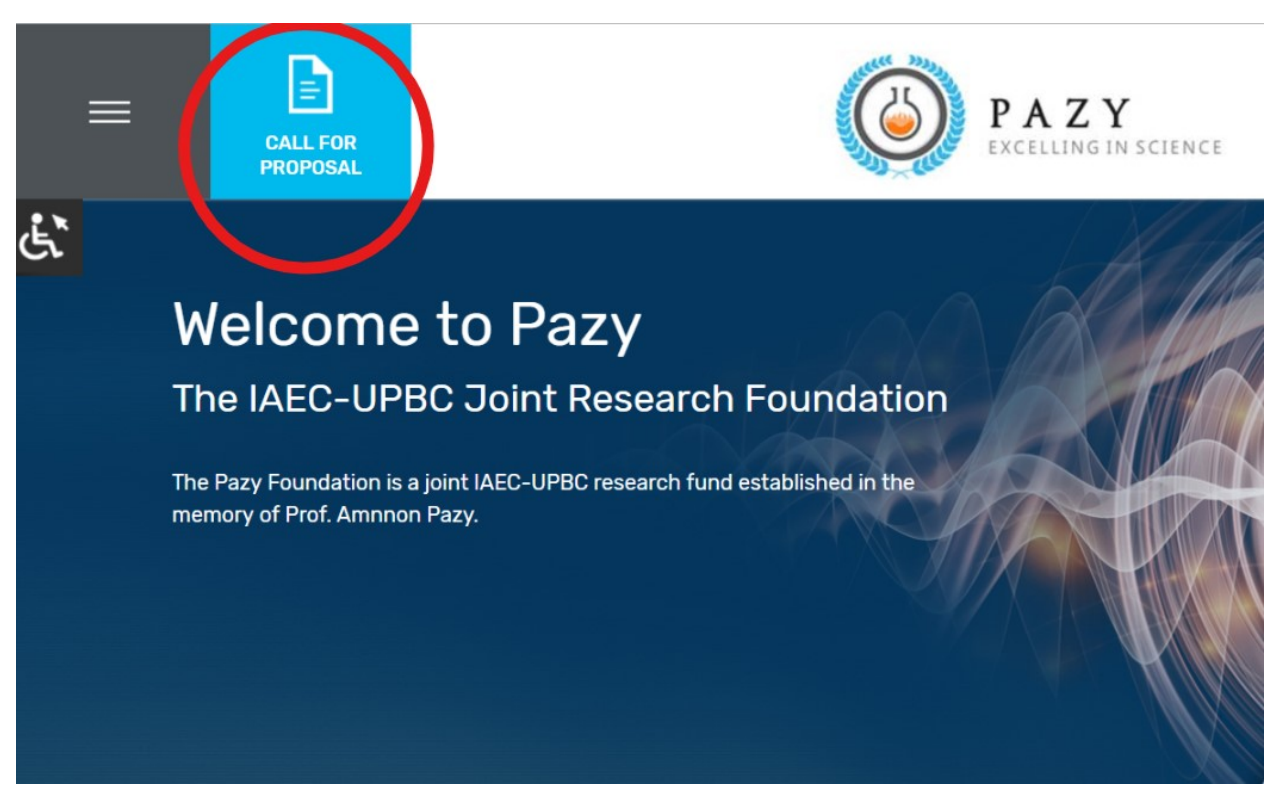

2. בלחיצה על "Upload Proposal" (1) יפתח מסך העלאת תקציר חדש. בלחיצה על Download call" , יפתח קובץ "קול קורא" העדכני.

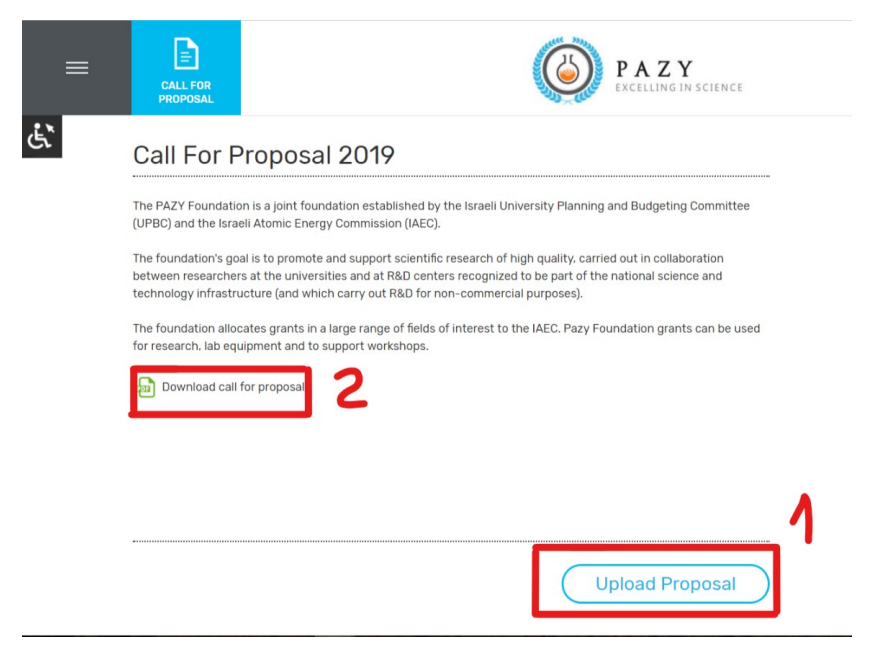

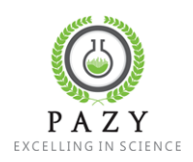

- 3. פרטים כללים על הצעת המחקר:
- .a Discipline שדה חובה, יש לבחור אחד מהרשימה.
- Proposal type .b שדה חובה, האם מדובר בהצעת מחקר או ציוד.
  - Title .c כותרת הצעת המחקר
- .d אל הזין את השיוך המוסדי של 2 החוקרים הראשיים. d
- upload שדה חובה, העלאת קובץ התקציר (פורמט .pdf בלבד). יש ללחוץ Abstract .e בסיום.

| =            | CALL FOR<br>PROPOSAL | PAZY<br>EXCELLING IN SCIENCE                                     |        |                               |   |  |  |
|--------------|----------------------|------------------------------------------------------------------|--------|-------------------------------|---|--|--|
| <del>گ</del> |                      | Proposal Details                                                 |        |                               |   |  |  |
|              |                      | Discipline •<br>- Select -                                       | ٠      | Proposal type *<br>- Select - | • |  |  |
|              |                      | Title *<br>Academic Affiliation *                                |        | Industry Affiliation *        |   |  |  |
|              |                      | - Select -<br>Abstract *<br>לא נבחר קובע <mark>בחירת קובע</mark> | Upload | - Select -                    |   |  |  |

- 4. מילוי פרטים אישיים לחוקרים ראשיים (שדה חובה)
- a. יש למלא את כל השדות המסומנים בכוכבית.
- יש למלא רק אחד, בהתאם לשם שהוזן. .it בשדה affiliation בשדה
- לדוגמה- אם החוקר שייך לאקדמיה- אין להזין שיוך ל-industry (ולהפך).
- b. לאחר מכן יש להזין את הפרטים של החוקר הראשי השני (והשלישי, אם יש) באותה הצורה.
  - c. שימו לב שהעלאת קובץ קורות חיים ורשימת פרסומים הינם שדות חובה.

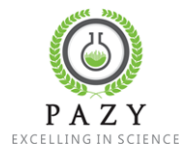

| חוזרת של הצעת מחקר | הצעת מחקר/ציוד והגשה | קרן פזי – מדריך להגשת קדם |
|--------------------|----------------------|---------------------------|

<u>pazi@iaec.gov.il</u> צור קשר) או במייל)

.

Save as Draft

Submit

6. בסיום יש אפשרות לבחור בשמירה כטיוטה או הגשה סופית. לאחר השמירה ישלחו הודעות מייל עם לינק הרשמה לאתר.

- b. העריכה תחסם במועד הנקוב להגשת תקצירים (15.1.2019), עד אז ניתן לערוך את ההצעה.

עד לנעילת האתר (לאחר אישור רשות המחקר או נעילתו בדד-לייון).

a. לאחר סיום ההרשמה לאתר, כל אחד מהחוקרים יוכל לצפות במידע ולהמשיך לערוך אותו

- 8. בכדי לאפשר לנו לטפל בתקלות, אם יהיו, נבקש שהעלאת התקצירים תתבצע מוקדם ככל הניתן.

- 9. אם לא קיבלתם אישור במייל על הגשת ההצעה ומייל הרשמה לאתר, אנא פנו אלינו באמצעות האתר

Ð CALL FOR pioad List of Publicatio לא נבחר קובץ בחירת קובץ Second Researcher

Full name

-Select-

Mailing Address

Upload CV לא נבחר קובץ בחירת קובץ Upload List of Publications לא נבחר קובץ בחירת קובץ

Phone

Academic Affiliation

Ξ CALL FOR

מילוי פרטים של החוקרים הנוספים (Cl's) – חלק זה אינו חובה.

| PAZY<br>Excelling in science    |        |                      |  |  |  |  |  |  |
|---------------------------------|--------|----------------------|--|--|--|--|--|--|
|                                 |        |                      |  |  |  |  |  |  |
| Main Researchers                |        |                      |  |  |  |  |  |  |
| First Main Researcher           |        |                      |  |  |  |  |  |  |
| Full name *                     |        | Email *              |  |  |  |  |  |  |
|                                 |        |                      |  |  |  |  |  |  |
| Academic Affiliation            |        | Industry Affiliation |  |  |  |  |  |  |
| -Select-                        | •      | -Select-             |  |  |  |  |  |  |
| Phone                           |        | Mobile Phone         |  |  |  |  |  |  |
|                                 |        |                      |  |  |  |  |  |  |
| Mailing Address                 |        |                      |  |  |  |  |  |  |
|                                 |        |                      |  |  |  |  |  |  |
| Upload CV *                     |        |                      |  |  |  |  |  |  |
| לא נבחר קובץ בחירת קובץ         | Upload |                      |  |  |  |  |  |  |
| Upload List of Publications *   |        |                      |  |  |  |  |  |  |
| לא נבחר קובץ <b>בחירת קוב</b> ץ | Upload |                      |  |  |  |  |  |  |

PAZY

Email

Industry Affiliation

-Select

Mobile Phone

SCIENCE

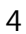

ځی

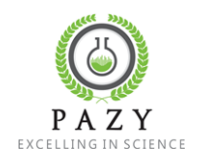

## הרשמה לאתר (לאחר קבלת לינק) 1. קבלת הודעת אימייל

Thank you for registering at Pazy foundation. You may now log in by clicking this link or copying and pasting it to your browser:

http://pazy7.reasonat.com/user/reset/3044/1546795631/SH9FLYyJ3ajrSAZQH81jYoerivZ93qn3zP71c8h8X9I

This link can only be used once to log in and will lead you to a page where you can set your password.

-- Pazy foundation team

|                                                                                                    |                                                 | 1010                         |                      |
|----------------------------------------------------------------------------------------------------|-------------------------------------------------|------------------------------|----------------------|
|                                                                                                    |                                                 | PAZY<br>Excelling in science | Hello<br>(3) Log in  |
| الله am                                                                                             |                                                 |                              |                      |
| Reset password                                                                                      |                                                 |                              |                      |
| This is a one-time login for <i>albert356</i> and v                                                 | vill expire on <i>Mon, 01/07/2019 - 19:27</i> . |                              |                      |
| Click on this button to log in to the site and                                                      | change your password.                           | $\frown$                     |                      |
| This login can be used only once.                                                                   |                                                 |                              |                      |
|                                                                                                    |                                                 | $\setminus$                  |                      |
|                                                                                                    | CALL FOR PROPOSAL                               | CONTACT US                   | OUR NEWSLETTER       |
| EXCELLING IN SCIENCE                                                                                | QUESTIONS & ANSWERS                             |                              | Your e-mail address* |
| The Pazy Foundation is a joint IAEC-UPBC research<br>fund established in the memory of Prof. Amnnon | SUCCESS STORIES                                 |                              |                      |
| razy.                                                                                               | NEWS                                            |                              |                      |

#### 2. לחיצה על הלינק תוביל לעמוד איפוס סיסמה

- 3. בחירת סיסמה
- a. במסך זה יש אפשרות לתקן את שם המשתמש, תואר ולבחור את הסיסמה למשתמש

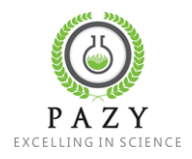

|      | ≡               | CALL FOR<br>PROPOSAL                                                                                                    |
|------|-----------------|----------------------------------------------------------------------------------------------------|
| .2 × |                 |                                                                                                    |
| ۲    | You have just ( | used your one-time login link. It is no longer necessary to use this link to log in. Please change your password.                                                                                                    |
|      |                 | albert356                                                                                                    |
|      |                 | Title Name<br>Prof.                                                                                                    |
|      |                 | E-mail address * albert356@mailinator.com A valid e-mail address. All e-mails from the system will be sent to this address. The e-mail address is not made public and will only be used if you wish to receive a new password or wish to receive certain news or notifications by e-mail. |
|      | (               | Password Password strength: Confirm password                                                                                                    |
|      |                 | To change the current user password, enter the new password in both fields. Save                                                                                                    |

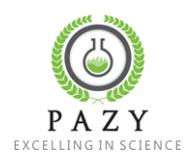

4. **מעבר לשולחן העבודה של החוקר:** כאן מוצג סטטוס הצעת המחקר, יופיע חיווי על אישור או דחיית ההצעה בכל אחד משלבי התהליך.

| =     |             | CALL FOR<br>PROPOSAL |                 |                                 | (                    |                          | <b>Z Y</b><br>LLING IN SCIENCE |                    |         |                | Albe                 | ert Einstein<br>.og out |
|-------|-------------|----------------------|-----------------|---------------------------------|----------------------|--------------------------|--------------------------------|--------------------|---------|----------------|----------------------|-------------------------|
| نۍ    |             |                      |                 |                                 |                      |                          |                                |                    |         |                |                      |                         |
|       | 命           | My Propo             | sals            |                                 |                      |                          |                                |                    |         |                |                      |                         |
| The c | hanges have | been saved.          |                 |                                 |                      |                          |                                |                    |         |                |                      |                         |
|       | My Pr       | oposals              | (1)             |                                 |                      |                          |                                |                    |         |                |                      |                         |
|       | Proposal    | Resubmit             | Title           | Main Researchers                | Affiliation Approval | Pre proposal<br>Approval | Full Proposals                 | Reviewers Approval | Grading | Final Decision | Next Research Status |                         |
|       | D           |                      | A test proposal | Albert Einstein<br>Issac Newton | ø                    | Ø                        | Ø                              | Ø                  | Ø       | ø              |                      |                         |

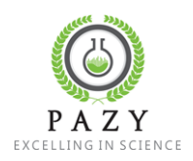

# שינוי סטטוס טיוטת קדם הצעה ל-"סופי" והגשתה לאישור

| =              |                      |                                                                                           | Excelle                                                                                                    | Z Y   |  |
|----------------|----------------------|-------------------------------------------------------------------------------------------|----------------------------------------------------------------------------------------------------|-------|--|
| <u>द्वे</u> am |                      |                                                                                           |                                                                                                    |       |  |
|                | Welcom<br>The IAEC-U | De to Pazy<br>PBC Joint Research Found<br>is a joint LAEC-UPBC research fund estad lished | Login<br>Please enter your User Name and Pass<br>Username or email address*<br>Password *<br>Reset Password → ⓓ Log<br>Calls for proposals | sword |  |

1. התחברות למסך שולחן עבודה של החוקר

לחיצה על כותרת ההצעה תוביל לתצוגת פרטי ההצעה ועריכתה

| לחיצה על Edit תאפשר את עריכת פרטי החוקרים ואת פרטי קדם ההצעה | ,.3 |
|--------------------------------------------------------------|-----|
| a. במסך זה תוכלו לראות את סטטוס ההצעה                        |     |

| ≡    |                                | FOR<br>DSAL             |                                              |                                            | NCE                               |                                      | Albert Einstein<br>() Log out |
|------|--------------------------------|-------------------------|----------------------------------------------|--------------------------------------------|-----------------------------------|--------------------------------------|-------------------------------|
| ڈی ا |                                | My Proposals            | (ii)                                         |                                            |                                   |                                      |                               |
|      | Proposal<br>Details            | Affiliations Approval   | Pre-proposals Steering<br>Committee Approval | Full Proposal                              | Professional Committee<br>Grading | Steering Committee Final<br>Decision | Research<br>Status<br>Reports |
|      | Proposa                        | I Details               |                                              |                                            |                                   |                                      | Edit                          |
|      | ID:<br>Discipline:             | 17<br>Engineering       | Title:<br>Academic                           | A test proposal Affiliation: Afeka College | Year:<br>Status:                  | 2020<br>Draft                        |                               |
|      | Proposal type:<br><br>Created: | Equipment<br>06.01.2019 | Industry A                                   | ffiliation: Israel Aerospace Industries    | Abstract:                         |                                      |                               |

.submit בסיום יש ללחוץ על

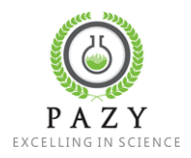

## העלאת קדם הצעת מחקר/ציוד (משתמש קיים במערכת)

יש להגיש את ההצעה כמו משתמש חדש, ההבדל היחיד הוא שלא ישלח מייל הרשמה למערכת מכיוון שיש שהמשתמש כבר רשום.

בכדי לצפות בהצעה ולערוך אותה עליכם רק להתחבר לאתר.

## הגשת הצעה חוזרת

1. התחברות למערכת

|                    |                                            |                                                                                                  | <u>C</u>                                                                                                    | AZY<br>CELLING IN SCIENCE                                        |                   |  |
|--------------------|--------------------------------------------|--------------------------------------------------------------------------------------------------|----------------------------------------------------------------------------------------------------|------------------------------------------------------------------|-------------------|--|
| <mark>ئی</mark> am |                                            |                                                                                                  |                                                                                                    |                                                                  |                   |  |
|                    | Welcon<br>The IAEC-L<br>The Pazy Foundatio | ne to Pazy<br>JPBC Joint Research Founda<br>n Is a joint IAEC-UPBC research fund estal lished in | Login Please enter your User Name ann Username or email address * Password * Reset Password → Calls for proposa | d Password  D Log in  New Proposal  Scroll down to see our later | tall for proposal |  |

- ההצעה שהגשתם במחזור הקודם תופיע
- a. ליד הכותרת מופיע כפתור Resubmit יש ללחוץ עליו

| ≡    | •       | CALL FOR<br>PROPOSAL |                         |                  | (                    |                          | LLING IN SCIENCE |                    |         |                | tom<br>U Lo          | og out |
|------|---------|----------------------|-------------------------|------------------|----------------------|--------------------------|------------------|--------------------|---------|----------------|----------------------|--------|
| ڈی ا |         |                      |                         |                  |                      |                          |                  |                    |         |                |                      |        |
|      | 命       | My Pro               | posals                  |                  |                      |                          |                  |                    |         |                |                      |        |
|      | My P    | roposals             | s (1)                   |                  |                      |                          |                  |                    |         |                |                      |        |
|      | Proposa | al Resubr            | nit Title               | Main Researchers | Affiliation Approval | Pre proposal<br>Approval | Full Proposals   | Reviewers Approval | Grading | Final Decision | Noxt Research Status |        |
|      | D       | ReSubr               | nit first proposal 2020 | tom<br>moshe     | ø                    | 0                        | 0                | 0                  | 0       | 0              |                      |        |

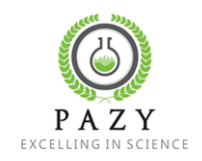

- 3. בשלב זה תועברו למסך full proposal ובו ניתן לערוך 3 שדות:
- Supplementary file .a קובץ המתאר את כל השינוים שתעשו בהצעה המקורית וכולל התייחסות להערות השופטים. **חובה למלא את השדה הזה.** 
  - i. לא תתאפשר החלפה של קובץ ההצעה המלאה המקורית.
    - b. שדה הערות מלל חופשי
    - c. הוספת שמות סוקרים אפשריים (שדה לא חובה)
      - 4. יש ללחוץ על Save בסיום!

| Full Proposal 2020 tom moshe Full Proposal 6 call for proposals 2018 (1).pdf Remove Supplementary file Kesearcher Comments                                                                                                    | Proposal    | Resubmit   | Title                  | Main Researchers | Affiliation Approval | Pre proposal<br>Approval | Full Proposals | Reviewers A |
|----------------------------------------------------------------------------------------------------|-------------|------------|------------------------|------------------|----------------------|--------------------------|----------------|-------------|
| Full Proposal *       I call for proposals 2018 (1).pdf       Remove         Supplementary file       לא נבחר קובץ בחירת קובץ       Upload         Researcher Comments       Value of the second of the second of | D           |            | first proposal 2020    | tom<br>moshe     | <b></b>              | <b></b>                  |                | Ø           |
| Full Proposal •     I call for proposals 2018 (1).pdf     Remove       Supplementary file     לא נבחר קובץ בחירת קובץ     Upload                                                                                                    | Full Pr     | oposal     |                        |                  |                      |                          |                |             |
| Supplementary file לא נבחר קובץ בחירת קובץ Upload<br>Researcher Comments                                                                                                    | Full Propos | sal *      | call for proposals 201 | 18 (1).pdf       | Remove               |                          |                |             |
| Researcher Comments                                                                                                    | Suppleme    | ntary file | א נבחר קובץ בחירת קובץ | Ċ                | Upload               |                          |                |             |
|                                                                                                    | Researche   | r Comments |                        |                  |                      |                          |                |             |
|                                                                                                    |             |            |                        |                  |                      |                          |                |             |

בהצלחה! צוות קרן פזי